# Giới thiệu

Chào mừng quý vị đến với cổng tìm kiếm chương trình My Out of School Time DC (MOST-DC)! Mục đích của cổng thông tin MOST-DC là giúp các gia đình sử dụng công cụ tìm kiếm chương trình này một cách dễ dàng, để họ có thể định vị các chương trình sau giờ học và/hoặc mùa hè cho (các) học sinh DC của họ. Giai đoạn I của cổng thông tin MOST-DC bao gồm các chương trình do Văn phòng Out of School Time Grants and Youth Outcomes (Văn phòng OST) tài trợ<sup>1</sup> và các chương trình do DC Public Schools (DCPS)<sup>2</sup> và DC Department of Parks and Recreation (DPR) quản lý<sup>3</sup>.

Cổng thông tin MOST-DC bao gồm bốn luồng chính cho phép quý vị tìm kiếm, thể hiện sự quan tâm và áp dụng các bộ lọc phù hợp nhất với nhu cầu và ưu tiên gia đình của học sinh. Sơ đồ dưới đây minh họa bốn bước chính để sử dụng cổng thông tin MOST-DC.

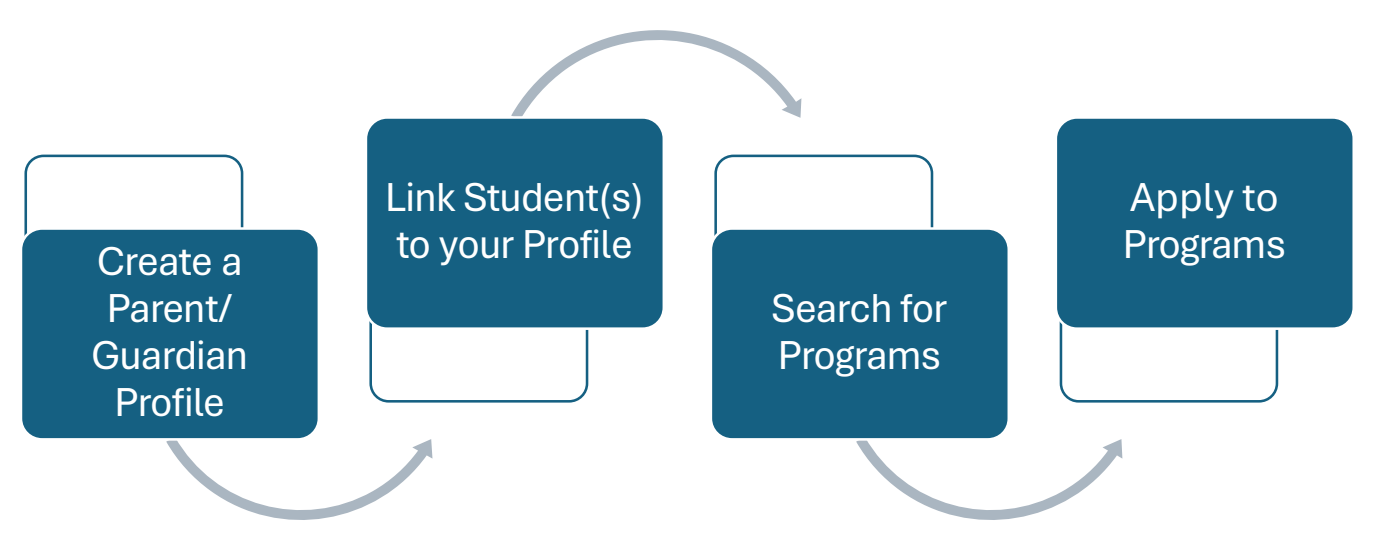

**Lưu ý** - chúng tôi khuyến nghị chỉ <u>một</u> phụ huynh/người giám hộ tạo hồ sơ. Mỗi học sinh chỉ có thể được khớp với một hồ sơ của Phụ huynh/Người giám hộ.

Nếu quý vị có bất kỳ câu hỏi nào về cổng thông tin MOST-DC hoặc gặp khó khăn khi truy cập các tính năng của cổng thông tin này, vui lòng gửi <u>phiếu yêu cầu hỗ trợ</u> trong cổng thông tin MOST-DC hoặc liên hệ với Văn phòng OST tại: mosthelpdesk.dc.gov.

ARE GOVERNMENT OF THE

<sup>&</sup>lt;sup>1</sup> Quý vị có thể tìm hiểu thêm về các chương trình do OST Office tài trợ <u>tại đây.</u>

<sup>&</sup>lt;sup>2</sup> Quý vị có thể tìm hiểu thêm về các chương trình OST do DCPS quản lý <u>tại đây</u>.

<sup>&</sup>lt;sup>3</sup> Quý vị có thể tìm hiểu thêm về các chương trình OST do DPR quản lý <u>tại đây</u>.

# Mục lục

| Truy cập Cổng thông tin                                             |
|---------------------------------------------------------------------|
| Tạo Hồ sơ Phụ huynh/Người giám hộ                                   |
| 1. Tạo tên người dùng và mật khẩu 4                                 |
| 2. Thiết lập xác thực đa yếu tố క                                   |
| 3. Hoàn thành Hồ sơ Phụ huynh/Người giám hộ của quý vị              |
| Liên kết Học sinh với Hồ sơ Phụ huynh/Người giám hộ 8               |
| Tìm kiếm và Lọc các Chương trình11                                  |
| Tìm kiếm theo Địa chỉ hoặc theo Tên Trường11                        |
| Các loại chương trình trong cổng thông tin MOST-DC11                |
| Đăng ký DCPS Out of School Time Programs13                          |
| Nộp đơn vào Out of School Time Programs do Văn phòng OST tài trợ 14 |
| Nộp đơn cho Department of Parks and Recreation Programs             |
| Gửi Phiếu yêu cầu hỗ trợ 16                                         |

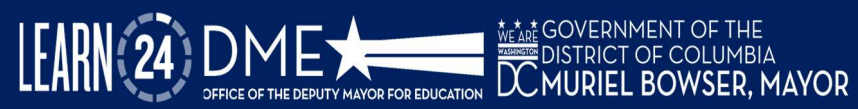

# Truy cập Cổng thông tin

Để Truy cập Cổng thông tin, hãy mở trình duyệt của quý vị và truy cập most.dc.gov.

- Một thông báo chào mừng sẽ xuất hiện trên màn hình, như hiển thị ở bên phải. Nhấp vào dấu "X" ở góc bên phải để đóng thông báo.
- Trang chủ cổng thông tin MOST-DC có thanh điều hướng nằm ở đầu trang chủ. Có năm tùy chọn, được tóm tắt dưới đây:

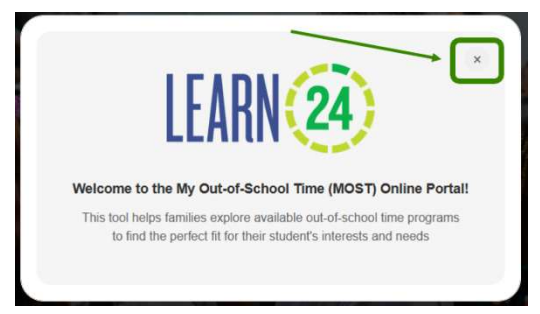

- FIND PROGRAMS (TÌM CHƯƠNG TRÌNH): Trang chủ chương trình có ở đây và có thể được chuyển hướng đến bằng cách nhấp vào nút "FIND PROGRAMS" (TÌM CHƯƠNG TRÌNH).
- USER GUIDE (HƯỚNG DẪN NGƯỜI DÙNG): Trình đơn thả xuống này sẽ hướng dẫn quý vị đến trang có hướng dẫn sử dụng cổng thông tin MOST-DC. Hướng dẫn sử dụng có sẵn bằng tiếng Anh, tiếng Tây Ban Nha, tiếng Amharic, tiếng Trung, tiếng Việt và tiếng Pháp.
- SUBMIT SUPPORT TICKET (GỬI PHIẾU YẾU CẦU HỖ TRỢ): Cho phép người dùng gửi phiếu yêu cầu hỗ trợ cho các vấn đề kỹ thuật gặp phải trong khi sử dụng cổng thông tin.
- ENGLISH (TIÉNG ANH) (công cụ chọn ngôn ngữ): Trình đơn thả xuống này cho phép quý vị thay đổi ngôn ngữ của cổng thông tin. Các tùy chọn hiện có là tiếng Anh và tiếng Tây Ban Nha. Lưu ý một số yếu tố, bao gồm tên chương trình hoặc tổ chức, có thể không được dịch.
- SIGN IN (ĐĂNG NHẬP): Mặc dù quý vị có thể tìm kiếm các chương trình mà không cần đăng nhập, quý vị <u>phải</u> đăng nhập để "yêu thích" ("thích") hoặc đăng ký các chương trình trong cổng thông tin MOST-DC Xem TẠI ĐÂY để biết cách tạo Hồ sơ Phụ huynh/Người giám hộ.

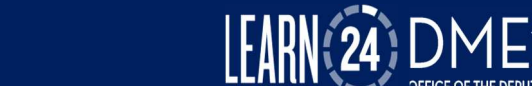

Y MAYOR FOR EDUCATION

# Tạo Hồ sơ Phụ huynh/Người giám hộ

Có 3 bước cần thiết để tạo tài khoản cho Cổng thông tin MOST-DC (chi tiết dưới đây).

- 1. Tạo tên người dùng và mật khẩu,
- 2. Thiết lập xác thực đa yếu tố, và
- 3. Hoàn thành hồ sơ Phụ huynh/Người giám hộ của quý vị.

Sau khi hoàn thành, quý vị sẽ có thể:

- ✓ Liên kết (khớp) (các) học sinh với tài khoản của quý vị
- Tìm kiếm và yêu thích ("thích") các chương trình và liên hệ các chương trình
- ✓ Gửi phiếu yêu cầu hỗ trợ

### 1. Tạo tên người dùng và mật khẩu

Truy cập MOST.dc.gov và chọn "**Sign In"** ("Đăng nhập") ở góc trên cùng bên phải của thanh điều hướng. Một cửa sổ bật lên sẽ xuất hiện. Nhấp vào "**Sign Up Now**" ("Đăng ký ngay") ở cuối cửa sổ này (#1 dưới đây).

Nhấp vào "**Sign Up Now**" (Đăng ký ngay) sẽ mở ra một hộp bật lên **User Details** (Chi tiết Người dùng). Nhập địa chỉ email của quý vị và nhấp vào **Send Authentication Code** (Gửi mã xác thực) (#2 dưới đây).

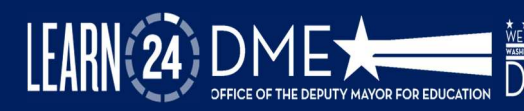

BOWSER, MAYOR

| Sign in                         | I well Address       |   |
|---------------------------------|----------------------|---|
| Sign in with your email address | Send water alter and |   |
| Please enter your Email Address |                      |   |
| Email Address                   | Peter Parmand        |   |
| Please enter your password      | Confirm New Passants |   |
| Passaord                        | True Name            |   |
| Forgot your peakword?           |                      |   |
| sur1                            | Last Nurres          |   |
| Don't have an accou             | templa Passinar      |   |
|                                 | 0                    |   |
|                                 |                      |   |
|                                 |                      |   |
|                                 |                      | _ |

| Verificat | tion Code   |               |  |
|-----------|-------------|---------------|--|
|           | Verify code | Send new code |  |

Mã xác minh sẽ được gửi đến địa chỉ email đã nhập trong cổng thông tin. Khi quý vị nhận được mã này, hãy quay lại cổng thông tin và nhập mã vào hộp, như được hiển thị ở bên trái. Sau đó, chọn **Verify code** (Xác thực mã).

BOWSER, MAYOR

Sau đó, tạo mật khẩu và xác nhận mật khẩu đó. Cuối cùng, nhập **First Name** Last Name (Tên, Họ) và Mobile Number (Số điện thoại di động) của quý vị.

# 2. Thiết lập xác thực đa yếu tố

Xác thực đa yếu tố là bắt buộc đối với tất cả các tài khoản người dùng cổng thông tin, để đảm bảo rằng dữ liệu học sinh được bảo mật. Khi được nhắc, hãy nhập mã quốc gia và số điện thoại của quý vị. Sau đó, chọn cách quý vị muốn nhận mã xác thực - qua tin nhắn văn bản hoặc qua cuộc gọi điện thoại (#1 dưới đây).

Khi quý vị nhận được mã xác minh gồm 6 chữ số, hãy quay lại cổng thông tin và nhập số này và chọn **Verify code** (Xác thực mã) (#2 dưới đây).

| Multi-factor                                                                          | LEARN (24)                                                                            |
|---------------------------------------------------------------------------------------|---------------------------------------------------------------------------------------|
| Enter a number below that we can send a code via SMS or<br>phone to authenticate you. | Multi-factor<br>authentication                                                        |
| United States (+1)                                                                    | Enter a number below that we can send a code via SMS or<br>phone to authenticate you. |
| Phone Number (555) 555-5555                                                           | +1(555) 555-5555<br>Enter your verification code below, or send a new code            |
| Send Code                                                                             | 2/1340                                                                                |

#### **LƯU Ý:** Quý vị phải xác nhận tài khoản của mình với số điện thoại đã nhập mỗi lần quý vị truy cập cổng thông tin. Vui lòng đảm bảo đó là điện thoại có thể dễ dàng truy cập khi quý vị dự định sử dụng cổng thông tin.

# 3. Hoàn thành Hồ sơ Phụ huynh/Người giám hộ của quý vị

Có hai phần để hoàn thành Hồ sơ Phụ huynh/Người giám hộ. Phần đầu tiên là hoàn thành thông tin hồ sơ của quý vị và phần thứ hai là xác định (những) người nhận được ủy quyền.

Để hoàn thành thông tin hồ sơ của quý vị: Chọn tên của quý vị ở góc trên cùng bên phải và nhập thông tin sau ở đầu trang hồ sơ. Các mục được đánh dấu hoa thị (\*) là các mục nhập bắt buộc.

- Tên\*
- Họ\*
- Khu\*
- Email\*
- Số Điện thoại\*
- Mối quan hệ với Học sinh
- Phương thức liên lạc mong muốn

 Tùy chọn Ngôn ngữ – Nếu ngôn ngữ ưa dùng của quý vị không có trong danh sách thả xuống, hãy chọn "My Preferred Language Not Available" (Không có ngôn ngữ ưa dùng của tôi).

|                          | Welcome, Test Parent           |                                     |                       |   |
|--------------------------|--------------------------------|-------------------------------------|-----------------------|---|
| 1 Parent/Guardian Proble | Profile Information            |                                     |                       |   |
| 🔁 Student(s) Information | First Name 1                   | Last Name *                         | Ward                  |   |
|                          | A, tert                        | ,R. Parent                          | Select                | ~ |
| Program Enrolment(s)     | tmal*                          | Phone Number                        | Automotive to Student |   |
|                          | 📾 Test@email.com               | t, (155) 555-5555                   | Select                | * |
| Profes                   | Preferred Communication Method | Language Proference                 |                       |   |
|                          | O Tmail O Text O Both          | English                             |                       | * |
|                          |                                | My Preferred Language Not Available |                       |   |

Bên dưới thông tin hồ sơ của quý vị, quý vị sẽ tìm thấy phần **Authorized Pickup Person** (Người đón được ủy quyền). Quý vị phải cung cấp thông tin liên hệ của ít nhất một (1) người được phép đón (các) học sinh từ chương trình. Thông tin sau đây là **bắt buộc** đối với (những) người đón được ủy quyền: Tên, Họ, Email, Số điện thoại, Mối quan hệ với Chủ Tài khoản.

Để đảm bảo tất cả các thay đổi được lưu, nhấp vào nút **Update** (Cập nhật) ở cuối trang này.

Hồ sơ Phụ huynh/Người giám hộ của quý vị hiện đã hoàn tất. Nhấp <u>vào đây</u> để xem hướng dẫn về cách tìm kiếm các chương trình hoặc <u>tại đây</u> để biết cách liên kết (các) học sinh với Hồ sơ Phụ huynh/Người giám hộ.

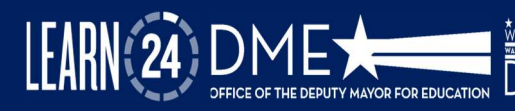

## Liên kết Học sinh với Hồ sơ Phụ huynh/Người giám hộ

 Để liên kết một học sinh với hồ sơ Phụ huynh/Người giám hộ, hãy đăng nhập vào cổng thông tin MOST-DC. Chọn tab Student(s) Information (Thông tin Học sinh) nằm ở cột bên trái màn hình của quý vị (#1 dưới đây) và chọn nút Link Student (Liên kết Học sinh) màu xanh dương (#2 dưới đây).

|                         | Student Information                                                                                                    |
|-------------------------|----------------------------------------------------------------------------------------------------|
| Parent/Guardian Profile | To complete a parent profile, consent must be completed by selecting YES/NO to the terms. Please note: Consent will only be utilized for families who register for DCPS<br>OSTP programs. Selecting NO does not prohibit you from registering for any OST programs in the portal. |
| Student(s) Information  | Student List                                                                                                    |
| Program Enrollment(s)   | First Name ↑ Last Name School Grade Level Child can walk home Record Release Consent Student Survey Photo Consent                                                                                                    |
|                         | There are no records to display.                                                                                                    |

- Trong phần Student Information (Thông tin Học sinh), nhập tên, họ của học sinh, chọn tên trường hiện tại và ngày sinh của học sinh.
- Trong phần Information Release Consent (Chấp thuận cho Tiết lộ Thông tin), có các câu hỏi với đáp án có hoặc không mà quý vị phải trả lời. Những câu hỏi này dành riêng cho chương trình OST do DCPS cung cấp.

LƯU Ý: Chọn NO (KHÔNG) cho bất kỳ câu hỏi chấp thuận nào <u>sẽ không</u> ngăn cản quý vị liên kết (các) học sinh với Hồ sơ Phụ huynh/Người giám hộ.

Sau khi quý vị đã hoàn thành tất cả các trường bắt buộc (được đánh dấu bằng dấu hoa thị màu đỏ\*), nhấp vào nút "Submit" (Gửi) màu xanh dương nằm ở cuối trang. Sau đó, quý vị sẽ thấy một trong hai thông báo như sau:

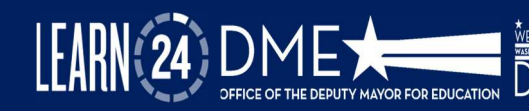

MURIEL BOWSER. MAYOR

| Thông báo #1: Học sinh được liên           | Thông báo #2: Học sinh không                                                            |
|--------------------------------------------|-----------------------------------------------------------------------------------------|
| kết thành công                             | được liên kết                                                                           |
| ×<br>Successfully Linked the Student.      | x<br>cess<br>in di<br>a an<br>se r<br>Student not found! Please search via Alternate ID |
| Nếu quý vị thấy thông báo trên, <b>học</b> | Nếu quý vị nhận được thông báo này,                                                     |
| sinh của quý vị đã được liên kết           | có nghĩa là <b>không tìm thấy</b> học sinh                                              |
| thành công và quý vị có thể bắt đầu        | của quý vị trong dữ liệu thông tin học                                                  |
| đăng ký học sinh cho một chương            | sinh của chúng tôi. <b>Quý vị sẽ cần</b>                                                |
| trình ngoài giờ học.                       | <b>nhập một ID thay thế.</b>                                                            |

✓ Nếu quý vị nhận được Thông báo #2 như trong bảng ở trên, hãy nhấp vào "X" để đóng thông báo bật lên. Ở đầu phần Thông tin Học sinh, chọn ALTERNATE ID (ID THAY THÊ) (được khoanh màu xanh lá cây dưới đây). Nhập ngày sinh của học sinh (DOB), ID DCPS (Aspen ID) hoặc Số USI (Unique Student Identifier, Mã số nhận dạng riêng của học sinh).

| Link Student        |             |     |
|---------------------|-------------|-----|
| O Student Details   | o Alternate | ID  |
| DOB *               |             |     |
| mm / dd / yyyy      | Ö           |     |
| DC0C ID (Arres ID); |             | USE |

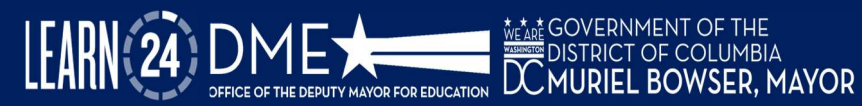

- ✓ Nếu quý vị không chắc số ID của học sinh là bao nhiêu, danh sách dưới đây liệt kê một số nơi có thể tìm thấy ID DCPS hoặc USI (quý vị cũng có thể gọi cho trường của học sinh để yêu cầu số ID của trường):
- 1. Thẻ báo cáo
- 2. Báo cáo Tiến độ
- 3. Biểu mẫu Ghi danh Học sinh
- 4. Tài liệu IEP
- 5. **ID TRƯỜNG** là cùng số được sử dụng cho cổng thông tin phụ huynh của trường quý vị. Đối với DCPS, đây sẽ là Cổng thông tin Aspen Parent.
- 6. Số USI là cùng số được sử dụng cho My School DC Lottery
- Sau khi nhập số ID, quý vị sẽ trả lời các câu hỏi chấp thuận được nêu dưới đây và sau đó nhấp vào nút **Submit** (Gửi) màu xanh dương.
- Quý vị sẽ nhận được thông báo cho biết học sinh có được liên kết thành công với tài khoản của quý vị hay không.

Sau khi học sinh được liên kết, quý vị có thể <u>tìm kiếm và đăng ký các chương</u> <u>trình</u> hoặc liên kết các học sinh khác với Hồ sơ Phụ huynh/Người giám hộ.

Nếu quý vị vẫn không thể liên kết học sinh, hãy gửi <u>phiếu yêu cầu hỗ trợ</u> hoặc liên hệ với Văn phòng OST tại: mosthelpdesk.dc.gov.

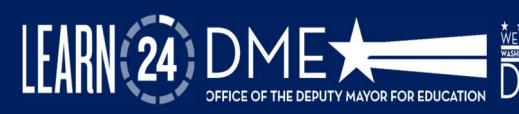

# Tìm kiếm và Lọc các Chương trình

Cổng thông tin MOST-DC giúp việc tìm kiếm các chương trình ngoài trường học trở nên nhanh chóng và dễ dàng cho phụ huynh! Quý vị có thể tìm kiếm các chương trình theo **địa chỉ, tên trường hoặc loại chương trình**. Quý vị cũng có thể áp dụng các bộ lọc bổ sung cho tìm kiếm chương trình của mình để thu hẹp các tùy chọn.

#### ✓ Tìm kiếm theo Địa chỉ hoặc theo Tên Trường

- Để tìm kiếm các chương trình, đi tới Find Programs (Tìm Chương trình).
   Có một thanh tìm kiếm và một bản đồ được hiển thị cạnh nhau.
- Để tìm kiếm theo địa chỉ, chọn Home Address (Địa chỉ nhà) (được khoanh màu xanh dương dưới đây) và nhập địa chỉ nhà. Quý vị cũng có thể điều chỉnh khoảng cách bằng cách sử dụng tùy chọn Distance Selector (Công cụ chọn khoảng cách). Một danh sách sẽ được điền dựa trên địa chỉ đã nhập và bản đồ sẽ hiển thị vị trí của (các) chương trình.
- Để tìm kiếm theo tên trường học, chọn School Name (Tên trường học) (được khoanh màu xanh lá cây dưới đây) và nhập tên trường học. Quý vị cũng có thể điều chỉnh khoảng cách bằng cách sử dụng tùy chọn Distance Selector (Công cụ chọn khoảng cách). Một danh sách sẽ được điền dựa trên tên trường đã nhập và bản đồ sẽ hiển thị vị trí của (các) chương trình.

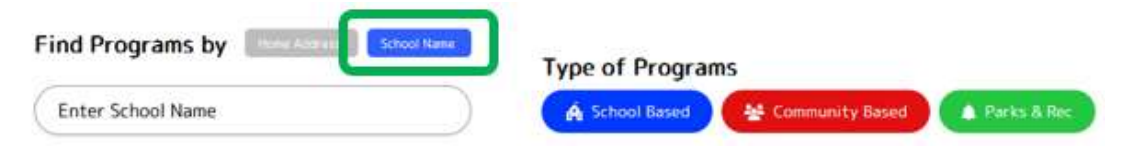

## Các loại chương trình trong cổng thông tin MOST-DC

Hiện có ba loại chương trình trong cổng thông tin MOST-DC: **theo trên trường học, theo cộng đồng và Công viên & Giải trí.** Các chương trình theo trường học do DC Public Schools quản lý. Các chương trình theo cộng đồng do Văn phòng OST tài trợ và có thể được đặt tại một trường học hoặc một địa điểm ở cộng đồng khác. Các chương trình Công viên & Giải trí do DC Department of Parks and Recreation quản lý. Bảng dưới đây nêu ra một số tính năng chính của từng loại chương trình và liên kết đến quá trình đăng ký của họ:

> EDISTRICT OF COLUMBIA MURIEL BOWSER, MAYOR

Y MAYOR FOR EDUCATION

| Loại chương<br>trình    | Màu<br>biểu<br>tượng | Dành cho tất cả<br>mọi người?                                         | Có thể đăng ký trực tiếp<br>trên cổng thông tin<br>MOST-DC không?                                       |
|-------------------------|----------------------|-----------------------------------------------------------------------|----------------------------------------------------------------------------------------------------|
| Theo trường học         | Xanh<br>dương        | Không – chỉ dành<br>cho thanh thiếu niên<br>ghi danh vào trường<br>đó | Có – <u>Xem TẠI ĐÂY</u> để biết<br>cách đăng ký các chương<br>trình DCPS ngoài giờ học<br>(sau giờ học) |
| Theo cộng đồng          | Đỏ                   | Có                                                                    | Có – <u>Xem TẠI ĐÂY</u> để biết<br>cách đăng ký các chương<br>trình do Văn phòng OST<br>tài trợ         |
| Công viên & Giải<br>trí | Xanh lá              | Có                                                                    | Không – <u>Xem TẠI ĐÂY</u> để<br>biết cách đăng ký các<br>chương trình DPR.                             |

Các gia đình có thể thể hiện sự quan tâm đến một chương trình trong cổng thông tin bằng cách chọn biểu tượng TRÁI TIM có trên thẻ chương trình. Quý vị phải đăng nhập vào hồ sơ MOST-DC để thể hiện sự quan tâm hoặc đăng ký bất kỳ chương trình nào được liệt kê. Khi quý vị nhấp vào biểu tượng trái tim, nhà cung cấp chương trình ngoài giờ học sẽ được thông báo và sẽ liên hệ với quý vị về

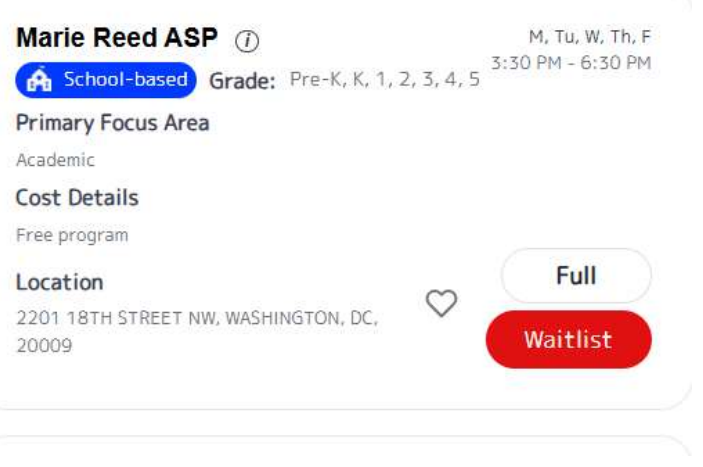

YOR FOR EDUCATION

SOVERNMENT OF THE

🛒 DISTRICT OF COLUMBIA

MURIEL BOWSER, MAYOR

các bước tiếp theo trong quá trình ghi danh.

Nhấp vào biểu tượng trái tim cũng sẽ lưu thông tin chương trình trong Hồ sơ Phụ huynh/Người giám hộ của quý vị. Điều này cho phép quý vị lưu giữ hồ sơ của tất cả các chương trình mà quý vị quan tâm khi quý vị tiếp tục duyệt hoặc chờ cửa sổ ghi danh mở.

# Đăng ký DCPS Out of School Time Programs

Đăng ký Chương trình DCPS Out of School Time Programs (DCPS OSTP) sẽ diễn ra trên cổng thông tin My Out of School Time DC mới cho năm học 2025-2026! Có thể tìm thấy thông tin về DCPS OSTP tai đây. Ghi danh DCPS cho các chương trình thời gian ngoài giờ học mùa thu sẽ mở vào tháng 5 năm 2025.

# Để đăng ký DCPS After School Programs (ASP):

- 1. Liên kết học sinh của quý vị (Nhớ lưu ý bao gồm trường học mà học sinh sẽ theo học trong năm học 2025-2026 khi liên kết học sinh)
- 2. Nhập tên của trường mà quý vị muốn ghi danh.
- 3. Nhấp vào thẻ chương trình có ghi SCHOOL NAME, ASP (TÊN TRƯỜNG, ASP)
- 4. Nhấp vào APPLY (NỘP ĐƠN). Nếu chương trình đã đầy, nhấp vào WAITLIST (DANH SÁCH CHỜ).

Đăng ký DCPS là một hệ thống tự động (đăng ký trước được phục vụ trước). Thông báo dựa trên tình trạng chỗ còn trống theo thời gian thực (trong vòng 5-10 phút kể từ khi gửi hoặc cập nhật hệ thống).

- Nếu có chỗ trống, quý vị sẽ nhận được email xác nhận đăng ký của mình.
- Nếu cơ sở đã đủ chỗ, quý vị sẽ nhận được email hoặc tin nhắn văn bản xác nhận vị trí của quý vị trong danh sách chờ.

Nếu chương trình đầu tiên quý vị nộp đơn đã đủ chỗ hoặc con quý vị không thể ghi danh, quý vị có thể tìm kiếm các chương trình khác trong khu vực của mình. Xem TẠI ĐÂY để biết cách tìm kiếm và lọc các chương trình.

Nếu có thêm câu hỏi hoặc thông tin về DCPS OST hoặc DCPS ASP, vui lòng gửi yêu cầu phiếu yêu cầu hỗ trợ trên cổng thông tin MOST-DC hoặc liên hệ với DCPS Out of School Time Programs qua điện thoại theo số (202) 442-5002 hoặc gửi email theo địa chỉ <u>afterschool.dcps@k12.dc.gov.</u>

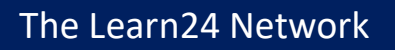

#### Nộp đơn vào Out of School Time Programs do Văn phòng OST tài trợ

Văn phòng Out of School Time Grants and Youth Outcomes Office (Văn Phòng OST) trao trợ cấp cho khoảng 195 nhà cung cấp OST tại Quận Columbia mỗi năm. Các chương trình này được tổ chức tại các trường học và trong không gian cộng đồng. Để thông báo cho một chương trình OST mà quý vị quan tâm đến việc đăng ký chương trình của họ, quý vị có thể thể hiện sự quan tâm đến chương trình bằng cách nhấp vào biểu tượng trái tim hoặc nhấp vào **APPLY** (NỘP ĐƠN).

Để NỘP ĐƠN cho các chương trình tài trợ OST, quý vị sẽ:

- Liên kết học sinh với tài khoản Phụ huynh/Người giám hộ của quý vị (Xem <u>TẠI ĐÂY</u> để biết cách liên kết học sinh).
- 6. Tìm kiếm và nhấp vào một chương trình (các chương trình OST theo TRƯỜNG HỌC hoặc CỘNG ĐỒNG)
- 7. Nhấp vào APPLY (NỘP ĐƠN)
- 8. Nếu chương trình đã đầy, nhấp vào WAITLIST (DANH SÁCH CHỜ).

Khi quý vị nhấp vào APPLY (NỘP ĐƠN), nhà cung cấp chương trình OST sẽ được thông báo về đơn đăng ký của quý vị. Nhà cung cấp OST sẽ liên hệ trực tiếp với quý vị để thông báo về các bước tiếp theo để ghi danh vào chương trình của họ, do quy trình ghi danh thay đổi theo chương trình. Nhà cung cấp chương trình sẽ ghi danh cho quý vị thông qua cổng thông tin sau khi quy trình ghi danh của họ hoàn tất.

#### Quý vị sẽ nhận được email hoặc tin nhắn văn bản tự động từ cổng thông tin khi việc ghi danh (các) học sinh của quý vị được xác nhận và chính thức.

LƯU Ý: Kiểm tra định kỳ email và tin nhắn văn bản của quý vị để biết thông tin cập nhật về tình trạng ghi danh. Quý vị sẽ nhận được thông báo nếu tình trạng của học sinh thay đổi (ví dụ: chuyển từ danh sách chờ sang ghi danh).

Nếu chương trình đầu tiên quý vị nộp đơn đã đủ chỗ hoặc con quý vị không thể ghi danh, quý vị có thể tìm kiếm các chương trình khác trong khu vực của mình. Xem TẠI ĐÂY để biết cách tìm kiếm và lọc các chương trình.

Đối với các câu hỏi hoặc thông tin bổ sung về các chương trình do Văn phòng OST tài trợ, vui lòng gửi <u>phiếu yêu cầu hỗ trợ</u> trong cổng thông tin MOST-DC hoặc liên hệ với Văn phòng OST tại: mosthelpdesk.dc.gov.

#### Nộp đơn cho Department of Parks and Recreation Programs

Department of Parks and Recreation (DPR) có một số cơ hội ngoài giờ học trên khắp Quận Columbia. Các chương trình này được tổ chức tại các Trung tâm Giải trí DPR dựa trên khu phố. Để **NỘP ĐƠN** cho chương trình DPR, hãy làm theo các bước được nêu dưới đây:

- Liên kết học sinh với tài khoản Phụ huynh/Người giám hộ của quý vị (Xem <u>TẠI ĐÂY</u> để biết cách liên kết học sinh)
- 10. Nhấp vào chương trình (các chương trình DPR sử dụng các biểu tượng màu xanh lá cây). Xin lưu ý rằng đối với Giai đoạn 1 của cổng thông tin MOST-DC, các chương trình DPR sẽ không lọc theo cấp lớp.
- 11. Nhấp vào APPLY (NỘP ĐƠN)
- 12. Quý vị sẽ được chuyển hướng đến trang đích cho chương trình DPR
- 13. Quý vị sẽ đăng ký trực tiếp trên trang web DPR
- 14. Nếu có các khoản phí liên quan đến chương trình DPR, quý vị sẽ trả phí trực tiếp trên trang web DPR.
- 15. Các chương trình DPR được cung cấp thông qua hệ thống ghi danh Rec Trac của họ, vì vậy ghi danh được tự động dựa trên số lượng chỗ còn trống. Thông báo ghi danh ngay lập tức có sẵn qua trang web của DPR.
- 16. Quý vị sẽ nhận được email hoặc tin nhắn văn bản xác nhận việc ghi danh của học sinh.

#### LƯU Ý: Kiểm tra định kỳ email và tin nhắn văn bản của quý vị để biết thông tin cập nhật về tình trạng ghi danh. Quý vị sẽ nhận được thông báo nếu tình trạng của học sinh thay đổi (ví dụ: chuyển từ danh sách chờ sang ghi danh).

Nếu chương trình đầu tiên quý vị nộp đơn đã đủ chỗ hoặc con quý vị không thể ghi danh, quý vị có thể tìm kiếm các chương trình khác trong khu vực của mình. Xem <u>TẠI ĐÂY</u> để biết cách tìm kiếm và lọc các chương trình.

Nếu có thêm câu hỏi hoặc thông tin về các chương trình do OST tài trợ, vui lòng gửi yêu cầu phiếu yêu cầu hỗ trợ trên cổng thông tin MOST hoặc liên hệ với Văn phòng OST tại: mosthelpdesk.dc.gov.

# Gửi Phiếu yêu cầu hỗ trơ

Nếu quý vi có thắc mắc hoặc cần bất kỳ hỗ trợ bổ sung nào, Service Now cung cấp hệ thống phiếu yêu cầu hỗ trợ trong Cổng thông tin MOST-DC. Phiếu sẽ được chuyển cho cơ quan hoặc trường học thích hợp mà quý vi đang yêu cầu hỗ trợ.

Email

Phone

Topic \*

Description

# Để Gửi Phiếu yêu cầu hỗ trợ:

- Chon Submit Support 17. Request (Gửi Yêu cầu hỗ trơ) nằm ở thanh điều hướng hàng trên cùng.
- Nếu đăng nhập, phiếu 18. sẽ điền tên, email và số điện thoai của quý vi.
- 19. Nếu không đăng nhập, quý vi phải nhập thông tin này.

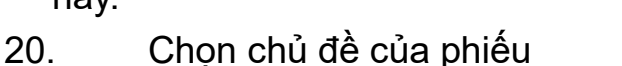

- Nhập mô tả ngắn gon về vấn đề của quý vi 21
- Nhấp vào nút Submit (Gửi) màu xanh lá cây ở cuối biểu mẫu 22.
- 23. Bộ phận Hỗ trợ kỹ thuật sẽ liên hệ

Quý vi có thể xem lai hoặc theo dõi trang thái của phiếu yêu cầu hỗ trở trong hồ sơ Phu huynh/Người giám hô của mình. Một email sẽ được gửi kèm theo thông tin tao phiếu, câp nhât phiếu và trang thái giải guyết phiếu. Cơ guan thích hợp sẽ trả lời phiếu của quý vi trong vòng 48 giờ.

LƯU Ý: Nếu quý vi đang gửi một phiếu yêu cầu hỗ trợ cu thể về một vấn đề ghi danh liên quan đến trường học, vui lòng bao gồm TÊN TRƯỜNG trong mô tả phiếu của quý vi.

Nếu quý vị có thêm câu hỏi hoặc thông tin về tất cả các chương trình OST có trên cống thông tin My Out of School Time DC, vui lòng gửi phiếu yêu cầu hỗ trơ hoặc liên hệ: mosthelpdesk.dc.gov.

Let Us Help You With Your Request Full Name \* 2 Test Parent Test@email.con L (555) 555-5555 **Ticket Details** Select a topic

> DISTRICT OF COLUMBIA MURIEL BOWSER. MAYOR

The Learn24 Network